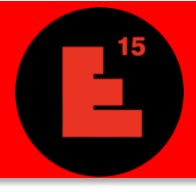

## **A**VANT TOUTE CHOSE, N'OUBLIEZ PAS DE LIRE CORRECTEMENT LE <u>RÈGLEMENT DU CONCOURS</u> !

## CHOIX DE SITE

Vous trouverez sur la <u>carte des sites</u> les différents sites proposés au concours. Des informations sur les sites sont présentées de façon synthétique (**Dossier synthétique**) et détaillées (**Dossier d'enjeux**) sur les pages individuelles de chaque site afin de vous aider à faire votre choix sur un (ou plusieurs) site(s) de participation.

### INSCRIPTION

L'inscription se fait via le menu Inscription.

L'inscription pour un site est de 100€ ttc, payable *uniquement* sur Paypal. L'inscription à un (ou plusieurs) site(s) supplémentaire(s) revient à 50€ par site.

La **date limite d'inscription** est fixée au **dimanche 28 juillet 2019 23:59 (GMT+1).** Plus aucune inscription ne sera prise en compte Après cette date ; vous pourrez cependant modifier la composition de votre équipe jusqu'à la date limite de rendu, le dimanche 28 juillet 2019 23:59 (GMT+1).

Attention : merci d'utiliser la même adresse email pour toute communication avec les secrétariats Europan ; ce mail doit rester valide jusqu'à la fin du concours et ne peut pas être modifié après inscription. Cette adresse doit être consultée régulièrement si vous souhaitez être tenus avertis de toute information relative au concours ou au site sur lequel vous vous êtes inscrits.

## **CONNEXION À L'ESPACE PERSONNEL**

La connexion à votre espace personnel se fait via le menu <u>Rendu</u> ou via le menu <u>Inscription</u>, selon l'opération que vous souhaitez effectuer :

- MENU RENDU : effectuer le rendu de votre projet (voir détails ci-après)
- MENU INSCRIPTION :

1. téléchargement du **Dossier complet de site** (voir détails ci-après)

- 2 vérification ou modification de la composition de l'équipe ;
- 3. vérification ou modification de l'adresse postale de l'équipe ;

REMARQUE

4. inscription sur un ou plusieurs sites supplémentaires ;

# Bonjour Jeff Goldblum!

| AJOU                                     | ER UN MEMBRE            |      | -             |      |  |  |  |  |
|------------------------------------------|-------------------------|------|---------------|------|--|--|--|--|
| PRÉN                                     | рм                      |      |               |      |  |  |  |  |
| NOM                                      | E FAMILLE               |      |               |      |  |  |  |  |
| CHOI                                     | IR LE STATUT DU MEMBRE  |      |               |      |  |  |  |  |
| CHOI                                     | IR LA FONCTION          |      |               |      |  |  |  |  |
| DATE                                     |                         | DD   | MM            | YYYY |  |  |  |  |
| CHOI                                     | IR LE PAYS              |      |               |      |  |  |  |  |
| CONF                                     | RMER                    |      |               | 1. 1 |  |  |  |  |
| MODI                                     | FIER L'ADRESSE DE L'ÉQU | 1953 | 80000009<br>- |      |  |  |  |  |
| 16 bis                                   | rue françois arago      |      |               |      |  |  |  |  |
| Paris                                    |                         |      |               |      |  |  |  |  |
| 93100                                    |                         |      |               |      |  |  |  |  |
| Franc                                    | e                       |      |               |      |  |  |  |  |
| 06166                                    | 58832                   |      |               |      |  |  |  |  |
| CONF                                     | IRMER                   |      | 6.9           |      |  |  |  |  |
| S'INSCRIRE POUR UN SITE SUPPLÉMENTAIRE - |                         |      |               |      |  |  |  |  |
| CHOI                                     |                         |      |               |      |  |  |  |  |
| CONFIRMER                                |                         |      |               |      |  |  |  |  |

Il n'y a **pas de limite au nombre de participants par équipe**. La **pluridisciplinarité** est fortement recommandée. Après inscription, les équipes peuvent modifier leur composition sur le site Internet jusqu'à la date limite de rendu des projets. Aucune modification ultérieure ne sera prise en compte.

Une même équipe peut rendre sur plusieurs sites et une personne peut faire partie de plusieurs équipes pourvu que les projets soient rendus sur des sites dans des pays différents.

L'adresse mail de votre équipe doit être valide jusqu'à la fin du concours et ne peut être modifiée après inscription.

Les **ASSOCIÉS** sont considérés comme auteurs du projet et figurent comme tels dans toutes les publications et expositions nationales et européennes. Ils sont de jeunes professionnels possédant un diplôme universitaire reconnu par la <u>Directive 2005/36/CE du Parlement européen et du</u> <u>Conseil du 7 septembre 2005 relative à la reconnaissance des qualifications professionnelles, quelles que soient leur discipline et nationalité d'origine. Seuls ces diplômes sont obligatoirement requis. S'il s'agit d'étudiants dans une formation de ces mêmes disciplines, ils doivent être associés</u>

à au moins un architecte diplômé. L'inscription aux chambres ou ordres professionnels

européens est optionnelle, sauf pour un associé qui n'a pas un diplôme européen.

Des COLLABORATEURS peuvent être intégrés comme des aides. Les collaborateurs peuvent être avec ou sans diplômes, mais aucun ne sera considéré comme auteur du proiet. IIs/Elles doivent également avoir moins de 40 ans.

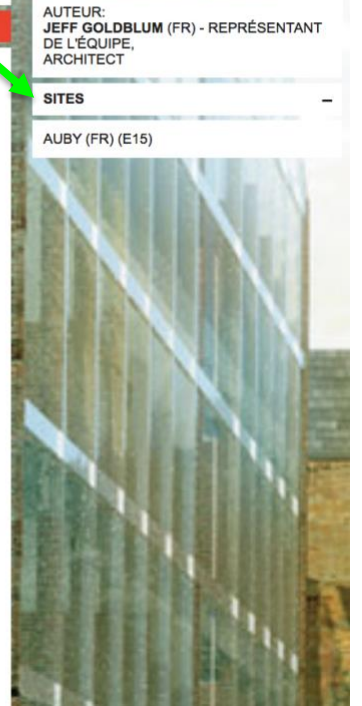

**VOTRE INSCRIPTIO** 

EQUIPE

#### TÉLÉCHARGEMENT DU DOSSIER COMPLET DE SITE

- 1. Connectez-vous via le menu Rendu;
- 2. Rendez-vous sur la page du site dont vous souhaitez télécharger le Dossier complet ;
- Cliquez sur le bouton (colonne de gauche) Dossier complet de site ; vous pouvez télécharger les éléments du dossier individuellement (cliquez sur le nom du fichier) ou regroupés par catégories (cliquez sur le nom du dossiers)

## Rendu

Quelques remarques et conseils :

- Avant toute chose, assurez-vous d'avoir une **bonne connexion Internet !**
- Si vous n'êtes pas certain de la qualité de votre connexion, n'envoyez pas tous vos documents en même temps, votre connexion ne le supportera pas ! Dans ce cas, faites le chargement des documents un par un ;
- Si possible, ne faites pas votre rendu à la dernière minute !
- Pour ne pas perdre de temps le soir du rendu, vous pouvez charger vos documents d'identité et diplômes à l'avance, directement sur la page de rendu.

- 1. Connectez-vous via le menu Rendu;
- 2. Sélectionnez le site sur lequel vous soumettez votre projet ;
- 3. Donnez un titre à votre projet
- Chargez vos documents d'identification (carte d'identité, diplôme, déclaration d'auteur et de partenariat) – chaque participant soumet 2 documents : 1 copie d'un document d'identité + 1 copie de diplôme(s);
- 5. Chargez la déclaration d'auteur et de partenariat ;
- Chargez les panneaux et les images pour la communication et compléter le cadre avec le court texte de communication > chargez les documents un par un
- 7. Avant de cliquer sur le bouton *Valider* pour charger un document, cochez la case *Je reconnais avoir lu et accepter le règlement de Europan 15*.

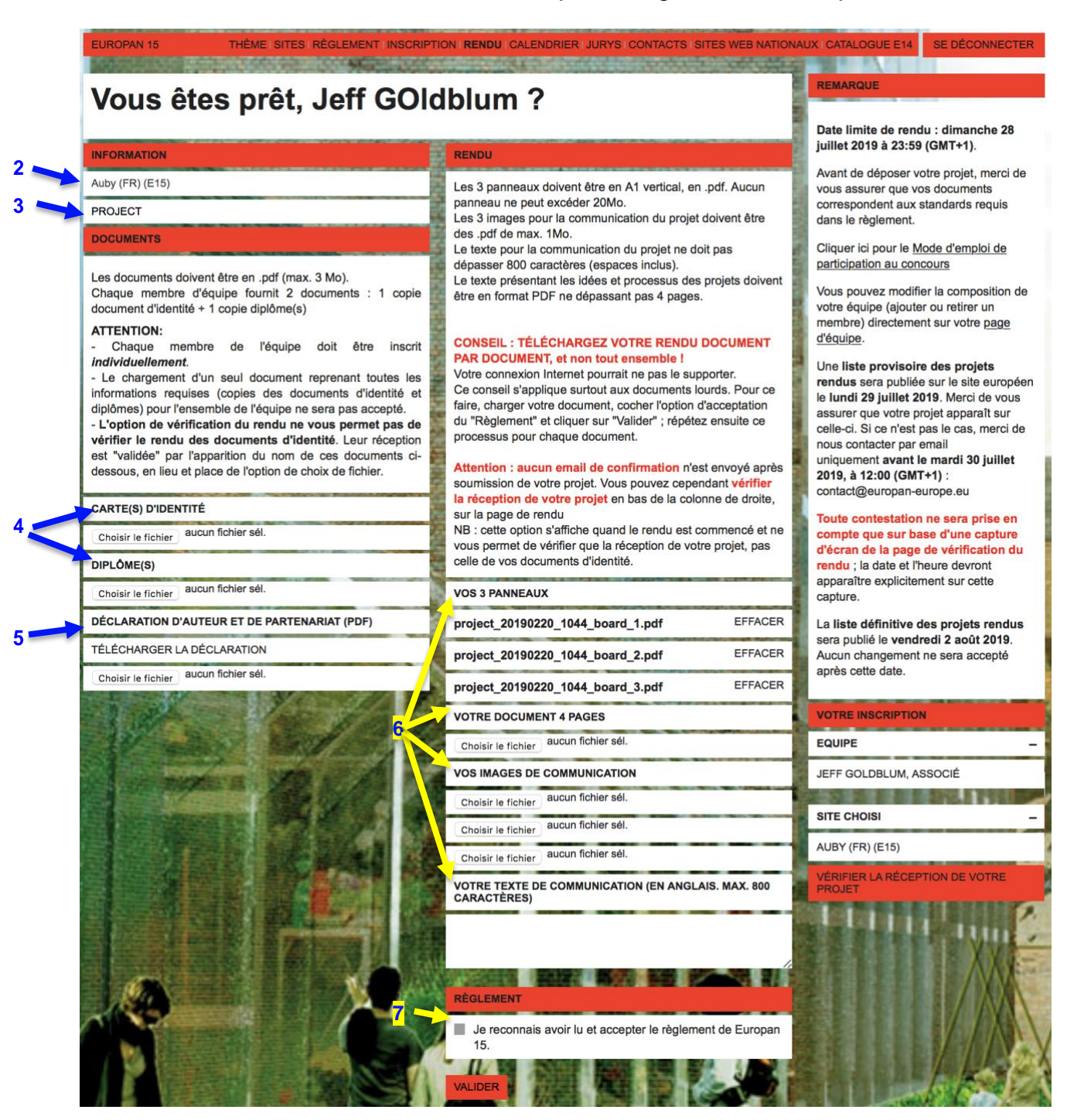

8. Vous devez vérifier la bonne réception de vos documents en cliquant sur Vérifier la réception de votre projet, en bas de la colonne de droite. L'option de vérification de réception des documents n'apparaît qu'une fois le premier document rendu.

La réception de votre rendu sera précisé document par document, avec les symbole V ou X pour signifier la bonne réception ou non de ceux-ci.

| EUROPAN 15                                                                                                    | THÈMEIS                                                       | TES I RÈG  | EMENTIINSCRIPTION     |                   | RIER I JURYS I | CONTACTS | SITES WEB NATION | NAUX I CATALOGUE E14 | SE DÉCONNECTER |
|----------------------------------------------------------------------------------------------------|---------------------------------------------------------------|------------|-----------------------|-------------------|----------------|----------|------------------|----------------------|----------------|
| AUBY (FR) (E15) - PR                                                                                                    | OJECT                                                         | 4          |                       | company           |                |          |                  | RETOUR AU RENDU      |                |
| Votre rendu pour ce y<br>- Document<br>- Image de communie<br>- Image de communie<br>- Image de communie<br>- Texte de communic | projet est incon<br>cation 1<br>cation 2<br>cation 3<br>ation | plet. Vous | devez encore rendre k | es documents suiv | ants :         |          |                  |                      |                |
| BOARD 1 - PROJEC                                                                                                    | CT_20190220_11                                                | 30_BOAR    | _1.PDF                |                   | ок             | VOIR     | EFFACER          |                      | 54             |
| BOARD 2 - PROJEC                                                                                                    | CT_20190220_11                                                | 30_BOAR    | _2.PDF                | W11               | ок             | VOIR     | EFFACER          |                      |                |
| SOARD 3 - PROJEC                                                                                                    | CT_20190220_11                                                | 30_BOAR    | _3.PDF                |                   | ок             | VOIR     | EFFACER          |                      | :              |
| X DOCUMENT -                                                                                                    |                                                               |            |                       |                   |                |          | SOUMETTRE        |                      |                |
| X IMAGE DE COMMU                                                                                                    | NICATION 1 -                                                  |            |                       |                   |                |          | SOUMETTRE        |                      | :              |
| X IMAGE DE COMMU                                                                                                    | NICATION 2 -                                                  |            |                       |                   |                |          | SOUMETTRE        | acceptiouse          |                |
| X IMAGE DE COMMU                                                                                                    | NICATION 3 -                                                  |            |                       |                   |                |          | SOUMETTRE        | Jucaniout            |                |
| X TEXTE DE COMMU                                                                                                    | NICATION -                                                    |            |                       |                   |                | ~        |                  |                      | : /            |

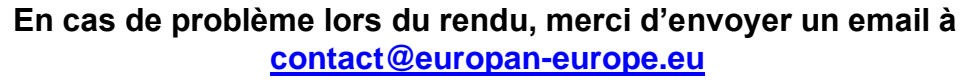

### **QUESTIONS SUR LES SITES**

Vous pouvez poser des questions sur chaque page de site jusqu'au Vendredi 14 Juin 2019. Les secrétariats nationaux y répondront jusqu'au Vendredi 28 Juin 2019 au plus tard. Passé ce délai, plus aucune réponse ne sera apportée aux nouvelles questions.

Avant de soumettre votre question, assurez-vous qu'elle n'apparaît pas déjà dans la **liste des questions**, sous les informations du site (colonne de gauche).

**Pour pouvoir poser une question, vous devez être connecté** (et, par conséquent, inscrit au concours). Une fois connecté, vous pouvez poser votre question via la section réservée à cet effet dans la colonne de droite.

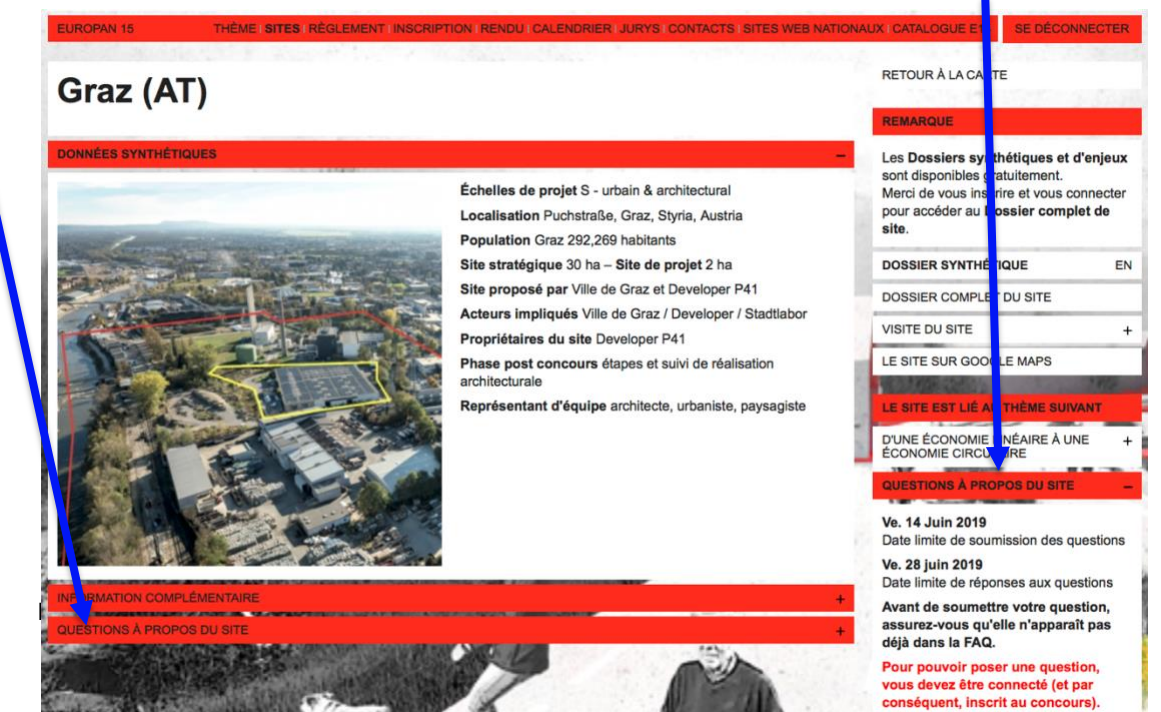

Si votre question ne reçoit pas de réponse dans les 10 jours, merci de vérifier qu'elle ne figure pas dans la liste des questions sous un autre intitulé ; sinon, contactez le secrétariat concerné par email (secrétariats nationaux pour les sites, secrétariat européen pour le règlement.)

Merci de poser vos questions sur le règlement dans le menu Règlement.

### **QUESTIONS SUR LE RÈGLEMENT**

Vous pouvez poser des questions sur la page de règlement jusqu'au 14 Juin 2019. Le secrétariat européen y répondra jusqu'au 28 Juin 2019 au plus tard. Passé ce délai, plus aucune réponse ne sera apportée aux nouvelles questions.

Avant de soumettre votre question, assurez-vous qu'elle n'apparaît pas déjà dans la liste des questions, sous le règlement (colonne de gauche).

**Pour pouvoir poser une question** (via la section réservée à cet effet dans la colonne de droite), **vous devez être connecté** (et, par conséquent, inscrit au concours). Une fois connecté, avant de poser votre question (ou de consulter la liste de réponses), vous devrez choisir le thème concerné.

Merci de poser vos questions sur les sites directement sur les pages des sites.

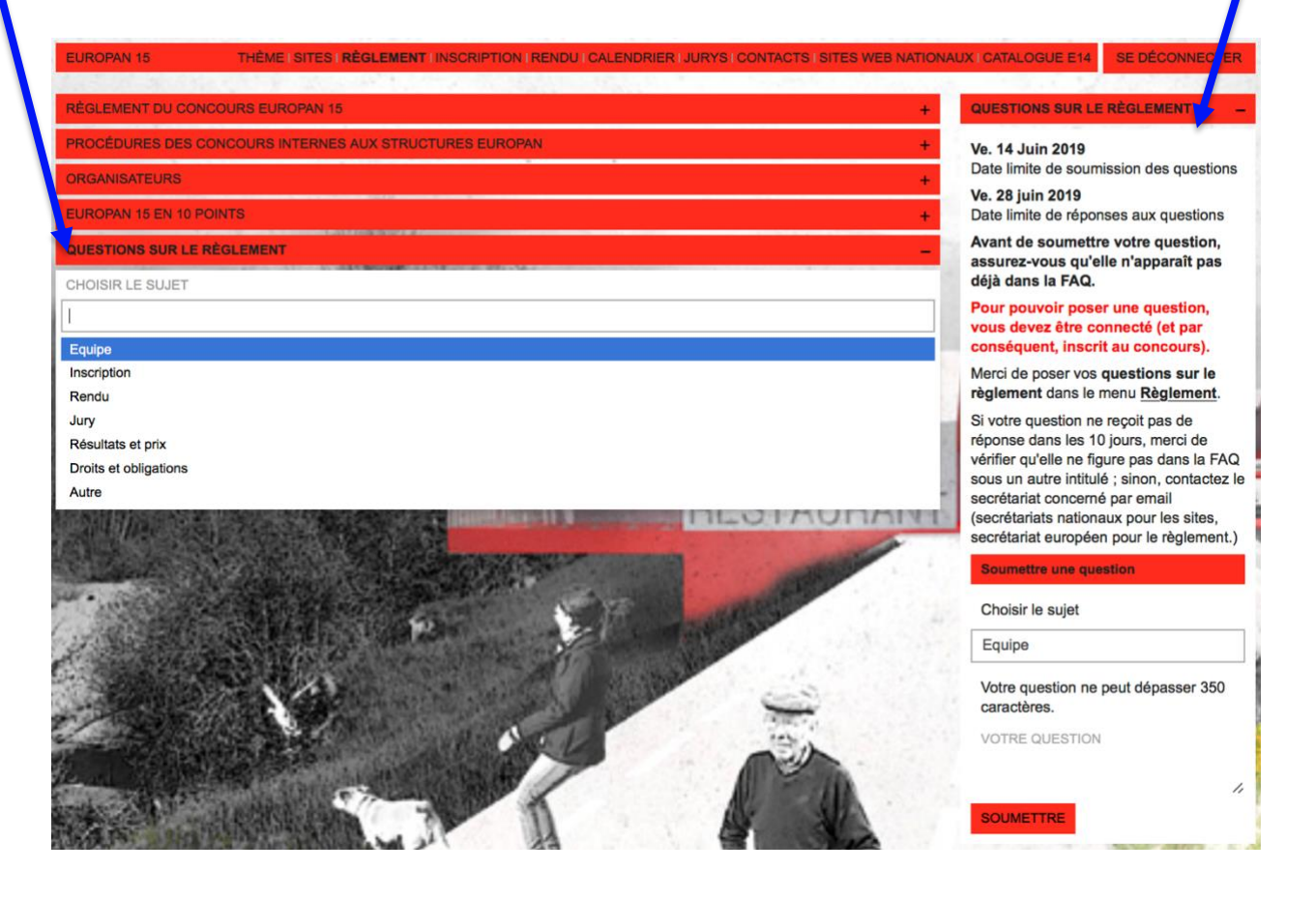